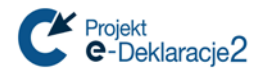

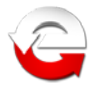

# INSTRUKCJA - błąd instalacji nowej wersji aplikacji e-Deklaracje Desktop

**Uwaga:** Przed wykonaniem reinstalacji zalecamy wykonanie kopii bazy programu e-Deklaracje Desktop. (C:\Users\**ProfilUzytkownika**\AppData\Roaming\e-Deklaracje.A1909296681C7ACEFE45687D3A64758C8659BF46.1\Local Store\**settings2011.dat**).

#### W celu naprawy instalacji należy:

- skorzystać z jednego z 3 poniższych sposobów na odinstalowanie aplikacji użycie narzędzia Microsoft Fix It.
- pobrać i zainstalować ponownie aplikację ze strony <u>http://www.finanse.mf.gov.pl/pp/e-deklaracje/do-pobrania/</u>

SEKCJA 1 Pobranie aplikacji do odinstalowania

1. Uruchomić narzędzie do naprawy systemu Windows *Microsoft Fix It*: <u>https://support.microsoft.com/pl-pl/mats/program\_install\_and\_uninstall/pl</u>

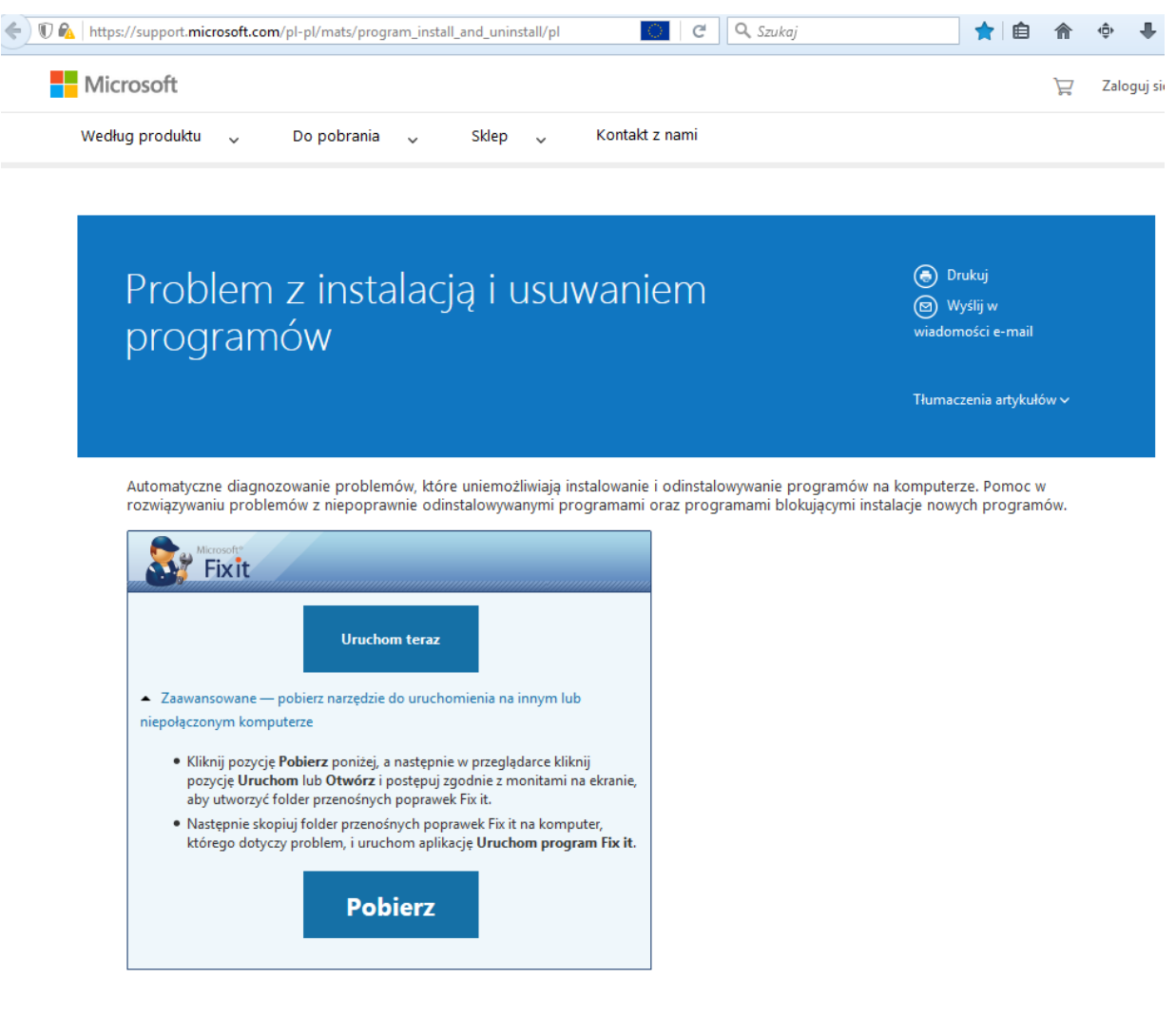

2. Po uruchomieniu przejść do pkt 1 w sekcji 2.

### lub

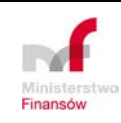

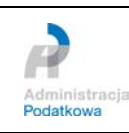

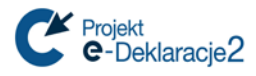

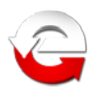

- 1. Pobrać narzędzie do naprawy systemu Windows *Microsoft Fix It portable*: <u>https://skydrive.live.com/redir?resid=29E8A48E7C5F1858!108</u>
- 2. Rozpakować pobrany plik i uruchomić "Launch Fix it.exe".
- 3. Przejść do pkt 1 w sekcji 2.

#### lub

 Pobrać ze strony Microsoft narzędzie do naprawy systemu Windows *Microsoft Fix It - portable*: <u>http://go.microsoft.com/?linkid=9775982</u> wybierając opcję *"Zapisz"* (Internet Explorer)

| - Czy chcesz zapisać lub uruchomić plik <b>MicrosoftF</b> | ixit-portable.exe (339 KB) z witryny download.microsoft.com?                                                                                                    | Uruchom | Zapisz | ▼ Anuluj × |
|-----------------------------------------------------------|----------------------------------------------------------------------------------------------------|---------|--------|------------|
| lub " <i>Zapisz plik"</i> (Firefox).                      |                                                                                                    |         |        |            |
|                                                           | Otwieranie MicrosoftFixit-portable.exe<br>Rozpoczęto pobieranie pliku:<br>MicrosoftFixit-portable.exe<br>Typ pliku: Binary File (339 KB)<br>Adres: http://download.microsoft.com<br>Czy zapisać ten plik?<br>Zapisz plik<br>Anuluj | ž       |        |            |

2. Po pobraniu uruchomić pobrany plik *MicrosoftFixit-portable.exe*.

| 💱 Microsoft Fix it                | x |
|-----------------------------------|---|
| Trwa przygotowanie do załadowania |   |
|                                   |   |
|                                   |   |

3. Zaakceptować umowę.

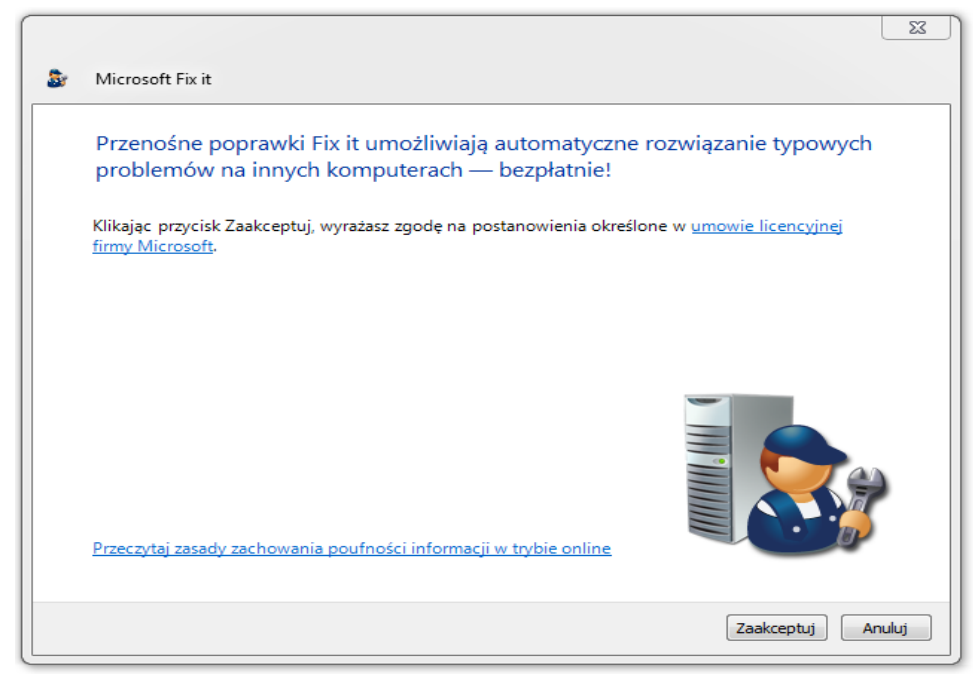

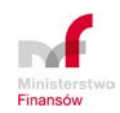

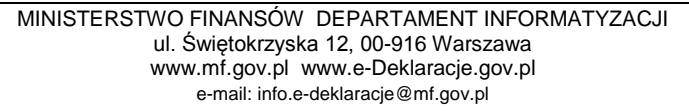

P

Podatkowa

tracja

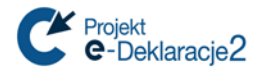

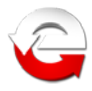

4. Wskazać miejsce na dysku do zapisania poprawek i wybrać "Zapisz".

| 3 | Microsoft Fix it                                                                                                    |  |
|---|----------------------------------------------------------------------------------------------------|--|
|   | 2                                                                                                    |  |
| _ | Pobierz i zapisz Uruchom na komputerze, którego dotyczy problem                                                                                                    |  |
|   | Instrukcje dotyczące pobierania i zapisywania narzędzia przenośnych<br>poprawek Fix it                                                                                                    |  |
|   | <ol> <li>Kliknij przycisk Przeglądaj i określ miejsce, w którym chcesz zapisać przenośne poprawki Fix it.<br/>Zaleca się użycie nośnika wymiennego (dysku USB lub CD/DVD) — pozwoli to łatwo dostarczyć<br/>przenośne poprawki Fix it na komputer, którego dotyczy problem.</li> </ol> |  |
|   | C:\Fixlt\Fix it portable Przeglądaj                                                                                                    |  |
|   | <ol> <li>Kliknij przycisk Zapisz znajdujący się poniżej.</li> </ol>                                                                                                    |  |
|   | Program Windows PowerShell jest już zainstalowany na tym komputerze (składnik PowerShell jest<br>preinstalowany w systemach Windows 7 i Windows Server 2008 R2)                                                                                                    |  |
|   |                                                                                                    |  |
|   | Zapisz Anuluj                                                                                                    |  |

5. Rozpocznie się proces pobierania.

| 1                                                             | (2)                                                                                                    |
|---------------------------------------------------------------|----------------------------------------------------------------------------------------------------|
| Pobierz i zapisz                                              | Uruchom na komputerze, którego dotyczy problem                                                          |
| Pobieranie i zapisywanie                                      | narzędzia przenośnych poprawek Fix it                                                                   |
| Ten etap może potrwać kilka chw                               | vil, ponieważ rozmiar pliku do pobrania to około 40 MB.                                                 |
| Trwa pobieranie pliku MatsOff                                 | flineSetupNoPS.cab                                                                                      |
| Po ukończeniu pobierania prze<br>problem, a następnie uruchom | enieś folder "Fix it portable" na komputer, którego dotyczy<br>n plik Launch Fix it.exe w tym folderze. |
|                                                               |                                                                                                    |
|                                                               |                                                                                                    |
|                                                               |                                                                                                    |

- 6. Po zakończeniu procesu pobierania należy wybrać przycisk "Zakończ".
- 7. Uruchomić pobrany plik i przejść do pkt 1 w sekcji 2.

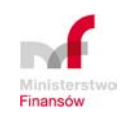

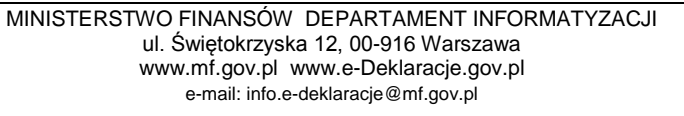

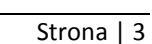

R

Administracja Podatkowa

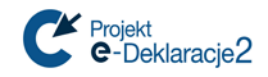

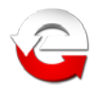

## SEKCJA 2 Użycie aplikacji

1. Na ekranie jak poniżej wybrać wskazane opcje.

| /icrosoft Fix it                                                                                                    |                    |
|----------------------------------------------------------------------------------------------------|--------------------|
| Fix it                                                                                                    |                    |
| truj narzędzia do rozwiązywania problemów według kategorii<br>vrzystanie z gier oraz odtwarzanie muzyki, dźwięku,<br>vrazów lub wideo<br>szalowanie lub uaktualnianie oprogramowania bądź<br>ułowanie, falsowanie, skanowanie, udostępnianie lub<br>spisywanie<br>zewiązywanie problemów z wydajnościa, blędami lub |                    |
| uchom pobrane narzędzia do rozwiązywania problemów                                                                                                    |                    |
| P <mark>roblemy z połączeniem urządzeń Zune HD lub Windows Phone 7</mark><br>Automatyczne diagnozowanie i rozwiązywanie problenów polegających na tym, że podłączone do komputera PC urządzenie typu Windows Phone 7, Zune<br>rzy Zune HD nie jest rozpoznawane lub wykrywane.                                      | Uruchom teraz      |
| <u>Diagnozowanie i rozwiązywanie problemów z drukowaniem</u><br>Automatyczne diagnozowanie i rozwiązywanie problemów polegających na tym, że nie można drukować, zainstalować drukarki lub połączyć się z drukarką<br>sieciową, oraz usuwanie powiązanych blędów.                                                   | Uruchom teraz      |
| Problem z napędem DVD lub CD: nie odczytuje albo nie nagrywa płyt<br>Autoratyczne diagnozowanie i rozwiązywanie problerów ze stacją dysków CD lub DVD występujących podczas prób odczytania lub nagrania nośnika.                                                                                                   | Unuchom teraz      |
| A <mark>utomatyczne diagnozowanie i rozwiazywanie problemów z portami USB w systemie Windows</mark><br>Automatyczne diagnozowanie i rozwiązywanie typowych problemów z portami USB. Przykładowo mogą one dotyczyć pamięci, dysków twardych i drukarek<br>JSB.                                                       | Uruchom teraz      |
| Problem: urządzenie nie działa lub nie jest wyknywane<br>Automatyczne diagnozowanie i rozwiązywanie problemów z urządzeniami, gdy menedżer urządzeń nie wykrywa urządzeń sprzętowych, audio, USB lub innych<br>praz gdy urządzenia są wyłączone albo nie działają.                                                  | Uruchom teraz      |
| <u>Diagnozowanie i rozwiązywanie problemów z nagrywaniem dźwięku</u><br>Automatyczne diagnozowanie i rozwiązywanie problemów z obsługą dźwięku na komputerze polegających na tym, że nie można nagrywać dźwięku.                                                                                                    | Uruchom teraz      |
| Diagnozowanie i rozwiązywanie problemów z dźwiękiem<br>Automatyczne diagnozowanie i rozwiązywanie problemów z obsługą dźwięku na komputerze i z nieodtwarzaniem dźwięku.                                                                                                    | Uruchom teraz      |
| P <del>roblem: usługa Windows Update nie działa</del><br>Automatyczne diagnozowanie i rozwiązywanie typowych problemów z usługą Windows Update w celu zwiększenia bezpieczeństwa i niezawodności<br>computera.                                                                                                    | Uruchom teraz      |
| P <mark>roblem: usługa Windows Update nie działa</mark><br>Automatyczne diagnozowanie i rozwiązywanie typowych problemów z usługą Windows Update w celu zwiększenia bezpieczeństwa i niezawodności<br>computera.                                                                                                    | Uruchom teraz      |
| Problem z instalacją i usuwaniem programów<br>Automatyczne diagnozowanie problemów, które uniemożliwiają instalowanie i odinstalowywanie programów na komputerze. Pomoc w rozwiązywaniu<br>problemów z niepoprawnie odinstalowywanymi programami oraz programami blokującymi instalacje nowych programów.           | Uruchom teraz      |
|                                                                                                    | <   Strona: 1   >> |

2. Na kolejnym ekranie wskazać opcję drugą "Wykryj problemy i pozwól mi wybrać..."

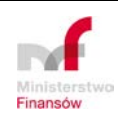

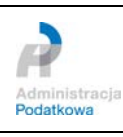

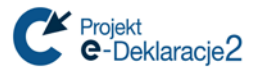

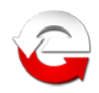

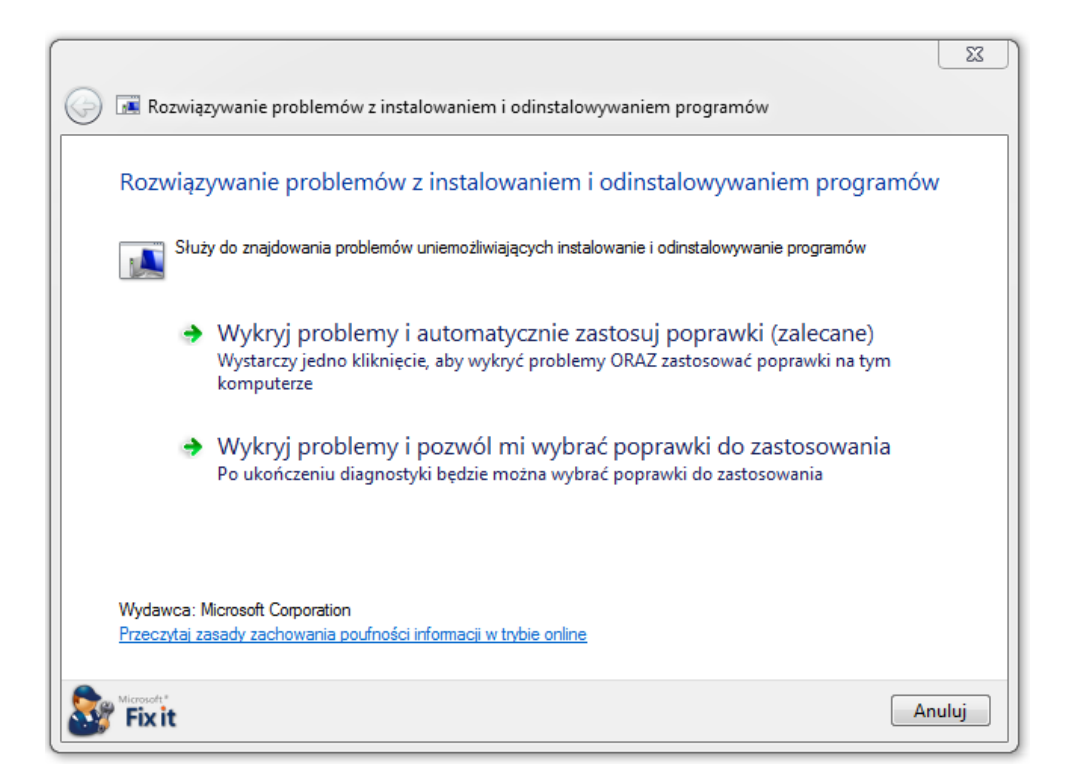

3. Na kolejnym ekranie wskazać opcję "Odinstalowywanie"

|                                                                           | 23    |
|---------------------------------------------------------------------------|-------|
| 💮 📧 Rozwiązywanie problemów z instalowaniem i odinstalowywaniem programów |       |
| Czy masz problem z instalowaniem, czy z odinstalowywaniem programu?       |       |
| Instalowanie                                                              |       |
| Odinstalowywanie                                                          |       |
|                                                                           |       |
|                                                                           |       |
|                                                                           |       |
|                                                                           |       |
| See Fixit                                                                 | nuluj |

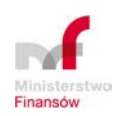

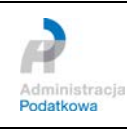

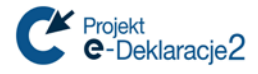

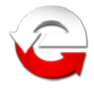

4. Na dostępnej liście aplikacji wskazać program do odinstalowania i przejść "Dalej"

| 💮 📧 Rozwiązywanie problemów z instalowaniem i odinstalowywaniem programów |            |
|---------------------------------------------------------------------------|------------|
| Wybierz program, który próbujesz odinstalować.                            |            |
| Jeśli nie widzisz szukanego programu, wybierz pozycję Niewymienione       |            |
| e-Deklaracje Desktop                                                      | -          |
|                                                                           | lej Anuluj |

5. Wybrać opcję pierwszą "Tak, spróbuj odinstalować"

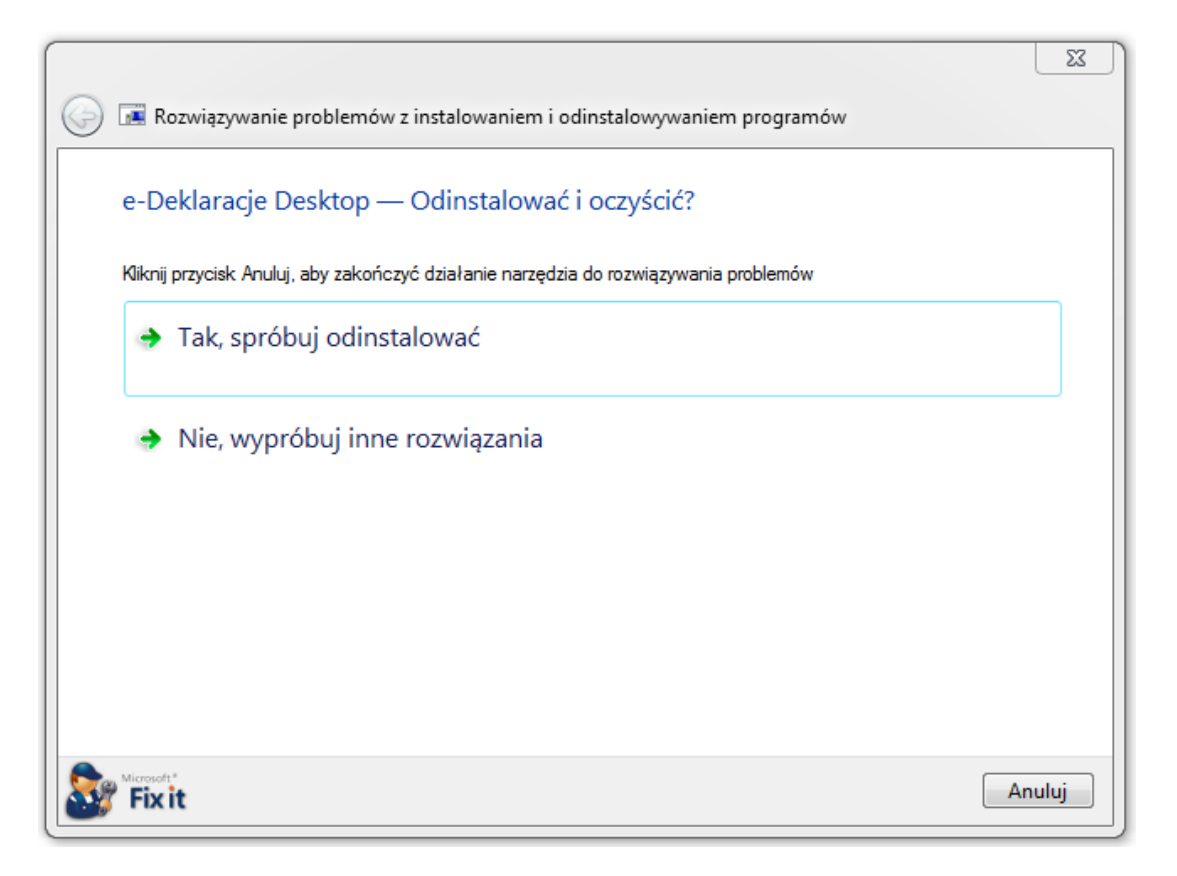

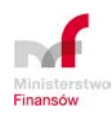

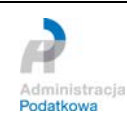

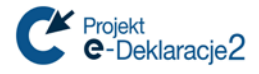

Finansów

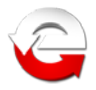

6. Na kolejnym ekranie zaznaczyć obie opcje i wybrać "Dalej"

|                                                                                                    | 23     |
|----------------------------------------------------------------------------------------------------|--------|
| 🕞 📧 Rozwiązywanie problemów z instalowaniem i odinstalowywaniem programów                                                                                                    |        |
| Diagnostyka została ukończona                                                                                                    |        |
| Wybierz poprawki do zastosowania i kliknij przycisk Dalej<br>Znalezione problemy                                                                                                    |        |
| Image: Second second second |        |
| Fix it Dalej                                                                                                    | Anuluj |

7. Na kolejnym ekranie informacyjnym przechodzimy "Dalej"

| 🌀 📧 Rozwiązywanie problemóv                                            | v z instalowaniem i odinstalowywaniem progra                                                                                                    | mów                                   |
|------------------------------------------------------------------------|----------------------------------------------------------------------------------------------------|---------------------------------------|
| Rozwiązywanie proble                                                   | mów zostało ukończone                                                                                                    |                                       |
| Poniżej wyświetlono znalezione pi<br>Wyświetl szczegóły raportu. Aby l | roblemy i stan zastosowanych poprawek. Aby wyświ<br>kontynuować, kliknij przycisk Dalej.                                                                  | etlić pełny raport, kliknij pozycję 🕞 |
| Znalezione problemy                                                    |                                                                                                    | Stan poprawki                         |
| Nie można zainstalować lub                                             | odinstalować programu                                                                                                    | Rozwiązano 🤡                          |
| Wyświetl szczegóły raportu                                             |                                                                                                    |                                       |
| Fix it                                                                 |                                                                                                    | Dalej                                 |
| MINISTERS                                                              | STWO FINANSÓW DEPARTAMENT INFORM<br>ul. Świętokrzyska 12, 00-916 Warszawa<br>www.mf.gov.pl www.e-Deklaracje.gov.pl<br>e-mail: info.e-deklaracje@mf.gov.pl | Administracja<br>Podatkowa            |

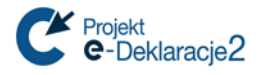

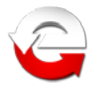

8. Na kolejnym ekranie informacyjnym przechodzimy "Dalej".

| $\bigcirc$ | 📧 Rozwiązywanie problemów z instalowaniem i odinstalowywaniem programów                                                        |
|------------|----------------------------------------------------------------------------------------------------|
|            |                                                                                                    |
|            | Czy umożliwiło to rozwiązanie problemu?                                                                                        |
|            | Aby sprawdzić, czy problem został rozwiązany, spróbuj wykonać zadanie powodujące ten problem i określ, czy nadal<br>występuje. |
|            | Tak, problem został rozwiązany                                                                                                 |
|            | 🔘 Nie, problem nie został rozwiązany                                                                                           |
|            | Nie wiem, czy problem został rozwiązany                                                                                        |
|            | Jak firma Microsoft może ulepszyć to rozwiązanie?                                                                              |
|            |                                                                                                    |
|            |                                                                                                    |
|            |                                                                                                    |
|            |                                                                                                    |
|            |                                                                                                    |
|            |                                                                                                    |
|            | (0 z maksymalnej liczby znaków: 255)                                                                                           |
|            |                                                                                                    |
|            |                                                                                                    |
| 8          | Fix it Dalej                                                                                                    |

9. Kończymy korzystanie z aplikacji wybierając "Zamknij".

| 🕞 📧 Rozwiązywanie problemów z instalowaniem i odinstalowywaniem programów                                                                                                    |
|----------------------------------------------------------------------------------------------------|
| Dziękujemy!                                                                                                    |
| Jeśli uważasz to narzędzie za przydatne, utwórz bezpłatne konto Fix it Center. Możesz za jego pomocą zarządzać<br>komputerem, uruchamiając narzędzia do rozwiązywania problemów, znajdując rozwiązania i śledząc swoją historię<br>pomocy technicznej. |
| Korzystaj z jednego źródła pomocy technicznej dla komputera<br>Bezpłatne rozwiązania dopasowane do komputera dostępne za pośrednictwem pulpitu<br>nawigacyjnego Fix it Center                                                                          |
| Umieść na pulpicie skrót do witryny Microsoft Fix it Solution Center – <u>http://support.microsoft.com/fixit</u>                                                                                                    |
| Fix it Zamknij                                                                                                    |

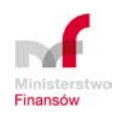

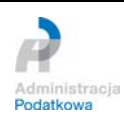